# SpdRoot Docker installation

A. Ivanov

SpdRoot Workshop

16.04.2025

### What is Docker?

- A "lightweight virtual machine"
- Packages your software + dependencies into a single image
- Runs identically on any system: your laptop, a cluster, or the cloud.

For Docker installation, please refer to the official documentation: https://docs.docker.com/engine/install/ *(example for Ubuntu in backup slides)* 

### SpdRoot in Docker

The most recent official version of SpdRoot available in Docker is 4.1.6, hosted on Docker Hub under: **jemtchou/spdroot:4.1.6** 

For official installation instructions and usage guidelines, refer to: https://git.jinr.ru/nica/spdroot/-/wikis/SpdRoot%20in%20Docker

The SpdRoot automated build pipeline is currently under development. As a temporary solution, you need to update the container manually to get the latest version.

### Usage guideline

docker run \

--name *spdroot* \

#### Assign a name to the container

-v /tmp/.X11-unix:/tmp/.X11-unix -e DISPLAY=unix\$DISPLAY \ If you need graphics -it \ Run containers with interactive terminal access jemtchou/spdroot:4.1.6 \ docker image

/bin/bash

shell

### Usage guideline

*Show all containers (including stopped)* docker ps -a

*List images* docker images

*Start the container by: (for example, after reboot of your local machine)* docker start *spdroot* 

*Enter the container by:* docker exec –it *spdroot* /bin/bash

### Inside SpdRoot container

#### Set up the environment by running

source /cvmfs/nica.jinr.ru/spd/centos7/spdroot/4.1.6/bin/SetEnv.sh

#### Run your script :

/cvmfs/nica.jinr.ru/spd/centos7/spdroot/4.1.6/bin/spdroot.py macros.C

Update to latest development version cd /root/spdroot git pull git checkout development cd build make make install

### Exchange files

#### 1) Bind Mount docker run \

```
--name spdroot \
```

Assign a name to the container

-v /tmp/.X11-unix:/tmp/.X11-unix -e DISPLAY=unix\$DISPLAY \ If you need graphics

-v \${Directory in you laptop}:\${Directory container} \ <u>used to simplify transfer of files</u>

-it \

jemtchou/spdroot:4.1.6 \

*Run containers with interactive terminal access* 

/bin/bash

shell

docker image

#### 2) from host to docker:

docker cp hostpath/source\_file container\_id:/dockerpath/target\_file

#### from docker to host:

docker cp container\_id:/dockerpath/source\_file hostpath/target\_file

### VScode to develop SpdRoot

You may use **VSCode** (*https://code.visualstudio.com/*) to develop SpdRoot inside the container

Suggested steps:

- in VSCode install "Dev Containers" extension (and suggested extensions for development with C++ at later steps),
- start the container,
- open VSCode, press Ctrl+Shift+P and choose "Attach to running container",
- open the SpdRoot source folder.

## Backup slides

### Docker installation in Ubuntu

# Add Docker's official GPG key: sudo apt-get update sudo apt-get install ca-certificates curl sudo install -m 0755 -d /etc/apt/keyrings sudo curl -fsSL https://download.docker.com/linux/ubuntu/gpg -o /etc/apt/keyrings/docker.asc sudo chmod a+r /etc/apt/keyrings/docker.asc

# Add the repository to Apt sources:

echo \

"deb [arch=\$(dpkg --print-architecture) signed-by=/etc/apt/keyrings/docker.asc] https://download.docker.com/linux/ubuntu \

\$(. /etc/os-release && echo "\${UBUNTU\_CODENAME:-\$VERSION\_CODENAME}") stable" | \

sudo tee /etc/apt/sources.list.d/docker.list > /dev/null

sudo apt-get update

sudo apt-get install docker-ce docker-ce-cli containerd.io docker-buildx-plugin docker-compose-plugin sudo usermod -aG docker \${USER}

su - \${USER}